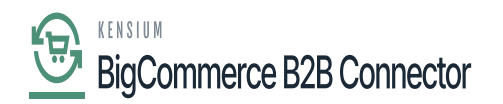

# **Initialize the Connection**

Once the configuration is complete you need to initialize the connector. To initialize the connector, you need to click on the **[Initialization]**. Click on the Commerce Connection and click on **[Initialization]** under Configuration.

| Acumatica                    | Search Q                                  |                                 |                                         | Revision Two Products<br>Products Wholesale | 11/23/2023<br>8:24 PM | 0 | 💄 admin admin 🗸   |
|------------------------------|-------------------------------------------|---------------------------------|-----------------------------------------|---------------------------------------------|-----------------------|---|-------------------|
| \$ Banking                   | Commerce Connector                        |                                 |                                         |                                             | 4 @÷                  | × | OMIZATION TOOLS - |
| Projects                     | Configuration<br>Initialization           | APIs<br>Product Schema          | Real Time-Processes<br>Master Data Sync | Batch Processes                             |                       |   | 09:31:53 PM)      |
| <ul> <li>Payables</li> </ul> | Substitute Lists                          | Category Schema                 | Product                                 | Product                                     |                       |   |                   |
| + Receivables                | Connector Configurations<br>Refresh Token | Customer Schema<br>Product Data | Template Items<br>Kit Items             | Category<br>Customer                        |                       |   | i i               |
| Ø Sales Orders               | License<br>Common Configuration           | Category Data<br>Customer Data  | Pricing<br>Inventory                    | Sales Order<br>Shipment                     |                       |   |                   |
| Purchases                    | Schema Management                         | Order Data                      | Sales Prices                            | Invoice                                     |                       |   |                   |
| D Inventory                  | ☆ Product<br>Category                     |                                 | Category<br>Customer                    | Report<br>Logs                              |                       |   |                   |
| S Payroll                    | Customer                                  |                                 | Shipment                                | Other                                       |                       |   |                   |
| Dashboards                   |                                           |                                 | Order Status                            | oputer mary coulon                          |                       |   |                   |
| Commerce Connec              |                                           |                                 | Entitiy Delete Action<br>Clear Logs     |                                             |                       |   |                   |
|                              |                                           |                                 | Customer Contact                        |                                             |                       |   |                   |
| More Items                   |                                           |                                 | Customer Locations<br>Invoice           |                                             |                       |   |                   |
| <                            |                                           |                                 |                                         |                                             |                       |   | I< < > >I         |

Initialization screen under Configuration

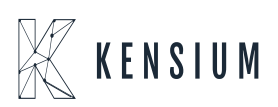

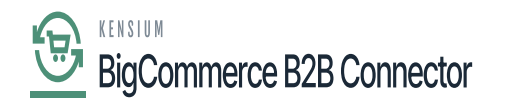

| Acumatica        | Search               | ٩                    | හ                                       |             | Revision Two Products<br>Products Wholesale | 11/23/2023<br>8:50 PM  | 0          | 💄 adm       | nin admin | ~     |
|------------------|----------------------|----------------------|-----------------------------------------|-------------|---------------------------------------------|------------------------|------------|-------------|-----------|-------|
| \$ Banking       | Initialization       | TE TECT P            |                                         |             |                                             |                        | cu         | STOMIZATIO  | N TOC     | ils • |
| Projects         |                      | IZE TEST             | EALORES ACTIVATE DEACTIVATE UNIN        | STALL M A   | Commen                                      | ce Connector Activated | (11/20/202 | 23 09:31:53 | PM)       |       |
| Payables         | Activity             | Created<br>Date Time | Messagi Activation Status<br>Utilizatic | LastModifie |                                             |                        |            |             |           |       |
| A Receivables    | GI for MASTERDATA_CU | 11/20/2023 09        | Generic Inquiry KNCFMASTERDATA_CUS      | 11/20/2023  |                                             |                        |            |             |           |       |
| Receivables      | GI for MASTERDATA_W  | 11/20/2023 09        | Generic Inquiry KNCFMASTERDATA_WA       | 11/20/2023  |                                             |                        |            |             |           | - 1   |
| Sales Orders     | GI for MASTERDATA_ST | 11/20/2023 09        | Generic Inquiry KNCFMASTERDATA_STA      | 11/20/2023  |                                             |                        |            |             |           |       |
| Sales Orders     | GI for MASTERDATA_TA | 11/20/2023 09        | Generic Inquiry KNCFMASTERDATA_TAX      | 11/20/2023  |                                             |                        |            |             |           | - 1   |
| D Purchases      | GI for MASTERDATA_SH | 11/20/2023 09        | Generic Inquiry KNCFMASTERDATA_SHI      | 11/20/2023  |                                             |                        |            |             |           |       |
| n raionases      | GI for MASTERDATA_SA | 11/20/2023 09        | Generic Inquiry KNCFMASTERDATA_SAL      | 11/20/2023  |                                             |                        |            |             |           | - 1   |
|                  | GI for MASTERDATA_PA | 11/20/2023 09        | Generic Inquiry KNCFMASTERDATA_PAY      | 11/20/2023  |                                             |                        |            |             |           |       |
|                  | GI for MASTERDATA_BR | 11/20/2023 09        | Generic Inquiry KNCFMASTERDATA_BRA      | 11/20/2023  |                                             |                        |            |             |           |       |
| <b>S</b> Payroll | GI for MASTERDATA_CO | 11/20/2023 09        | Generic Inquiry KNCFMASTERDATA_COU      | 11/20/2023  |                                             |                        |            |             |           |       |
| _                | GI for MASTERDATA_SH | 11/20/2023 09        | Generic Inquiry KNCFMASTERDATA_SHI      | 11/20/2023  |                                             |                        |            |             |           |       |
| Dashboards       | GI for MASTERDATA_AT | 11/20/2023 09        | Generic Inquiry KNCFMASTERDATA_ATT      | 11/20/2023  |                                             |                        |            |             |           |       |
| -                | GI for MASTERDATA_CA | 11/20/2023 09        | Generic Inquiry KNCFMASTERDATA_CAS      | 11/20/2023  |                                             |                        |            |             |           |       |
| Commerce Connec  | GI for MASTERDATA_PA | 11/20/2023 09        | Generic Inquiry KNCFMASTERDATA_PAY      | 11/20/2023  |                                             |                        |            |             |           |       |
|                  | GI for PRODUCT_GENE  | 11/20/2023 09        | Generic Inquiry KNCFPRODUCT_GENER       | 11/20/2023  |                                             |                        |            |             |           |       |
| Gommerce         | GI for PRODUCT_CATE  | 11/20/2023 09        | Generic Inquiry KNCFPRODUCT_CATEG       | 11/20/2023  |                                             |                        |            |             |           |       |
|                  | GI for PRODUCT_PRICE | 11/20/2023 06        | Generic Inquiry KNCFPRODUCT_PRICEG      | 11/20/2023  |                                             |                        |            |             |           |       |
| More Items       | GI for PRODUCT_ATTRI | 11/20/2023 09        | Generic Inquiry KNCFPRODUCT_ATTRIB      | 11/20/2023  |                                             |                        |            |             |           |       |
| more nellis      | GI for PRODUCT_ECOM  | 11/20/2023 09        | Generic Inquiry KNCFPRODUCT_ECOMM       | 11/20/2023  |                                             |                        |            |             |           |       |
| <                |                      |                      |                                         |             |                                             |                        |            | 1< <        | >         | >1    |

## Option to Initialize

Upon clicking the initialization button, you will be redirected to the following screen.

| Acumatica               | Search                                       | ٩                              | ৩                                                                          |                                                                                           | Revision Two Products<br>Products Wholesale | 11/23/2023<br>8.51 PM    | (?) 2 admin admin       | • |
|-------------------------|----------------------------------------------|--------------------------------|----------------------------------------------------------------------------|-------------------------------------------------------------------------------------------|---------------------------------------------|--------------------------|-------------------------|---|
| \$ Banking              | Initialization                               | 175 15015                      |                                                                            |                                                                                           |                                             |                          | CUSTOMIZATION TOOL      | s |
| Projects                |                                              | LIZE TEST                      | EALORES ACTIVATE DEACTIVATE ONI                                            | NSTALL M M                                                                                | Commer                                      | ce Connector Activated ( | 11/20/2023 09:31:53 PM) |   |
| Payables                | E Activity                                   | Created<br>Date Time           | Messagi Activation Status<br>Utilizatic                                    | LastModifie                                                                               |                                             |                          |                         |   |
| Receivables             | GI for MASTERDATA_CU<br>GI for MASTERDATA_W  | 11/20/2023 09<br>11/20/2023 09 | Generic Inquiry KNCFMASTERDATA_CUS.<br>Generic Inquiry KNCFMASTERDATA_WA   | 11/20/2023<br>11/20/2023                                                                  |                                             |                          |                         |   |
| Sales Orders            | GI for MASTERDATA_ST<br>GI for MASTERDATA_TA | 11/20/2023 09<br>11/20/2023 09 | Generic Inquiry KNCFMASTERDATA_STA.<br>Generic Inquiry KNCFMASTERDATA_TAX. | . 11/20/2023<br>. 11/20/2023                                                              |                                             |                          |                         |   |
| Purchases               | GI for MASTERDATA_SH<br>GI for MASTERDATA_SA | 11/20/2023 09<br>11/20/2023 09 | Generic Inquiry KNCFMASTERDATA_S<br>Generic Inquiry KNCFMASTERDATA_S       | ×                                                                                         |                                             |                          |                         |   |
| D Inventory             | GI for MASTERDATA_PA<br>GI for MASTERDATA_BR | 11/20/2023 09<br>11/20/2023 09 | Generic Inquiry KNCFMASTERDATA_F<br>Generic Inquiry KNCFMASTERDATA_B       | Are you sure you wish to initialize all features<br>for the Commerce Connector?<br>YES NO |                                             |                          |                         |   |
| 2 <sup>\$</sup> Payroll | GI for MASTERDATA_CO<br>GI for MASTERDATA_SH | 11/20/2023 09<br>11/20/2023 09 | Generic Inquiry KNCFMASTERDATA_C                                           | 11/20/2023                                                                                |                                             |                          |                         |   |
| Dashboards              | GI for MASTERDATA_AT<br>GI for MASTERDATA_CA | 11/20/2023 09<br>11/20/2023 09 | Generic Inquiry KNCFMASTERDATA_ATT<br>Generic Inquiry KNCFMASTERDATA_CAS.  | . 11/20/2023<br>. 11/20/2023                                                              |                                             |                          |                         |   |
| Commerce Connec         | GI for MASTERDATA_PA<br>GI for PRODUCT_GENE  | 11/20/2023 09<br>11/20/2023 09 | Generic Inquiry KNCFMASTERDATA_PAY.<br>Generic Inquiry KNCFPRODUCT_GENER.  | . 11/20/2023<br>. 11/20/2023                                                              |                                             |                          |                         |   |
| Commerce                | GI for PRODUCT_CATE<br>GI for PRODUCT_PRICE  | 11/20/2023 06<br>11/20/2023 06 | Generic Inquiry KNCFPRODUCT_CATEG<br>Generic Inquiry KNCFPRODUCT_PRICEG.   | 11/20/2023<br>                                                                            |                                             |                          |                         |   |
| More Items              | GI for PRODUCT_ATTRI<br>GI for PRODUCT_ECOM  | 11/20/2023 09<br>11/20/2023 09 | Generic Inquiry KNCFPRODUCT_ATTRIB<br>Generic Inquiry KNCFPRODUCT_ECOMM.   | . 11/20/2023<br>                                                                          |                                             |                          |                         |   |
| <                       |                                              |                                |                                                                            |                                                                                           |                                             |                          |                         |   |

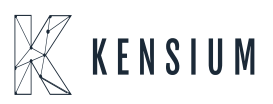

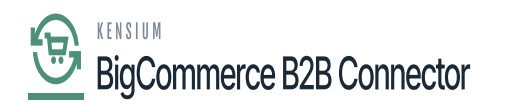

Pop-Up for the Initialization

Upon clicking on [Yes] the initialization process will start. This will activate and initialize the scheduler for the same.

You will also have the option to [Deactivate], [Activate], [Uninstall], [Test Features].

During the process of Initialization, the GI [General Information] is created which needs to be added. If you perform any of the actions you will be able to view the action description along with the date and time stamp. The information is based on your last activity. For example, if you disable it will change and show the time and action type.

| Acumatica                    | Search                           | ৎ গু                                     |                                    |                                    | Revision Two Products<br>Products Wholesale | 12/11/2023<br>1.03 AM  | 💿 💄 admin               | admin 🗸 |
|------------------------------|----------------------------------|------------------------------------------|------------------------------------|------------------------------------|---------------------------------------------|------------------------|-------------------------|---------|
| Favorites                    | Initialization                   |                                          |                                    |                                    |                                             |                        | CUSTOMIZATION           | TOOLS . |
| C Data Views                 | ර් 🖹 🖍 INITIAL                   | LIZE TEST FEATURES                       | ACTIVATE DEACTIVATE UNIN           | STALL H                            | Commer                                      | ce Connector Activated | (12/10/2023 08:47:32 PM | )       |
| Time and Expenses            | B Activity                       | Created Message<br>Date Time Utilization | Verification Status                | Activation Status                  | LastModifie                                 |                        |                         |         |
| Finance                      | GI for MASTERDATA_CU             | 12/10/2023 05                            | Generic Inquiry KNCFMASTERDATA_CUS | Generic Inquiry KNCFMASTERDATA_CUS | 12/10/2023                                  |                        |                         | ^       |
|                              | GI for MASTERDATA_W              | 12/10/2023 05                            | Generic Inquiry KNCFMASTERDATA_WA  | Generic Inquiry KNCFMASTERDATA_WA  | 12/10/2023                                  |                        |                         |         |
| \$ Banking                   | GI for MASTERDATA_ST             | 12/10/2023 05                            | Generic Inquiry KNCFMASTERDATA_STA | Generic Inquiry KNCFMASTERDATA_STA | 12/10/2023                                  |                        |                         |         |
|                              | GI for MASTERDATA_TA             | 12/10/2023 05                            | Generic Inquiry KNCFMASTERDATA_TAX | Generic Inquiry KNCFMASTERDATA_TAX | 12/10/2023                                  |                        |                         |         |
| Projects                     | GI for MASTERDATA_SH             | 12/10/2023 05                            | Generic Inquiry KNCFMASTERDATA_SHI | Generic Inquiry KNCFMASTERDATA_SHI | 12/10/2023                                  |                        |                         |         |
|                              | GI for MASTERDATA_SA             | 12/10/2023 05                            | Generic Inquiry KNCFMASTERDATA_SAL | Generic Inquiry KNCFMASTERDATA_SAL | 12/10/2023                                  |                        |                         |         |
| <ul> <li>Payables</li> </ul> | GI for MASTERDATA_PA             | 12/10/2023 05                            | Generic Inquiry KNCFMASTERDATA_PAY | Generic Inquiry KNCFMASTERDATA_PAY | 12/10/2023                                  |                        |                         |         |
|                              | GI for MASTERDATA_BR             | 12/10/2023 05                            | Generic Inquiry KNCFMASTERDATA_BRA | Generic Inquiry KNCFMASTERDATA_BRA | 12/10/2023                                  |                        |                         |         |
| Receivables                  | GI for MASTERDATA_CO             | 12/10/2023 05                            | Generic Inquiry KNCFMASTERDATA_COU | Generic Inquiry KNCFMASTERDATA_COU | 12/10/2023                                  | ₽                      |                         |         |
|                              | GI for MASTERDATA_SH             | 12/10/2023 05                            | Generic Inquiry KNCFMASTERDATA_SHI | Generic Inquiry KNCFMASTERDATA_SHI | 12/10/2023                                  |                        |                         |         |
| Sales Orders                 | GI for MASTERDATA_AT             | 12/10/2023 05                            | Generic Inquiry KNCFMASTERDATA_ATT | Generic Inquiry KNCFMASTERDATA_ATT | 12/10/2023                                  |                        |                         |         |
|                              | GI for MASTERDATA_CA             | 12/10/2023 05                            | Generic Inquiry KNCFMASTERDATA_CAS | Generic Inquiry KNCFMASTERDATA_CAS | 12/10/2023                                  |                        |                         |         |
| Purchases                    | GI for MASTERDATA_PA             | 12/10/2023 05                            | Generic Inquiry KNCFMASTERDATA_PAY | Generic Inquiry KNCFMASTERDATA_PAY | 12/10/2023                                  |                        |                         |         |
|                              | GI for PRODUCT_GENE              | 12/10/2023 05                            | Generic Inquiry KNCFPRODUCT_GENER  | Generic Inquiry KNCFPRODUCT_GENER  | 12/10/2023                                  |                        |                         |         |
| linventory                   | GI for PRODUCT_CATE              | 12/10/2023 05                            | Generic Inquiry KNCFPRODUCT_CATEG  | Generic Inquiry KNCFPRODUCT_CATEG  | 12/10/2023                                  |                        |                         |         |
|                              | GI for PRODUCT_PRICE             | 12/10/2023 05                            | Generic Inquiry KNCFPRODUCT_PRICEG | Generic Inquiry KNCFPRODUCT_PRICEG | 12/10/2023                                  |                        |                         |         |
| 2 <sup>\$</sup> Payroll      | GI for PRODUCT_ATTRI             | 12/10/2023 05                            | Generic Inquiry KNCFPRODUCT_ATTRIB | Generic Inquiry KNCFPRODUCT_ATTRIB | 12/10/2023                                  |                        |                         |         |
|                              | GI for PRODUCT_ECOM              | 12/10/2023 05                            | Generic Inquiry KNCFPRODUCT_ECOMM  | Generic Inquiry KNCFPRODUCT_ECOMM  | 12/10/2023                                  |                        |                         |         |
| <                            |                                  |                                          |                                    |                                    |                                             |                        |                         |         |
| Your product is in trial mod | le. Only two concurrent users ar | re allowed.                              |                                    |                                    |                                             |                        | AC                      | TIVATE  |

Action Information in the Initialization Page

The General Information [GI] will be created after the initialization process and it will be displayed under the [Activity] column.

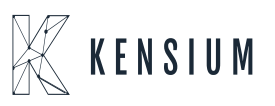

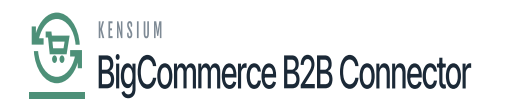

| Acumatica                    | Search                           | <mark>&lt;</mark>                        |                                    |                                    | Revision Two Products<br>Products Wholesale | 12/11/2023<br>1.03 AM ~ (3     | ) 💄 admin          | admin 🗸 |
|------------------------------|----------------------------------|------------------------------------------|------------------------------------|------------------------------------|---------------------------------------------|--------------------------------|--------------------|---------|
| Favorites                    | Initialization                   |                                          |                                    |                                    |                                             |                                | CUSTOMIZATION      | TOOLS . |
| 🕑 Data Views                 | O 🖾 🕫 INITIAL                    | IZE TEST FEATURES                        | ACTIVATE DEACTIVATE UNING          | stall H 🛛                          | Commer                                      | rce Connector Activated (12/1/ | 0/2023 08:47:32 PM | )       |
| Time and Expenses            | E Activity                       | Created Message<br>Date Time Utilization | Verification Status                | Activation Status                  | LastModifie                                 |                                |                    |         |
| Finance                      | GI for MASTERDATA_CU             | 12/10/2023 05                            | Generic Inquiry KNCFMASTERDATA_CUS | Generic Inquiry KNCFMASTERDATA_CUS | 12/10/2023                                  |                                |                    |         |
|                              | GI for MASTERDATA_W              | 12/10/2023 05                            | Generic Inquiry KNCFMASTERDATA_WA  | Generic Inquiry KNCFMASTERDATA_WA  | 12/10/2023                                  |                                |                    |         |
| \$ Banking                   | GI for MASTERDATA_ST             | 12/10/2023 05                            | Generic Inquiry KNCFMASTERDATA_STA | Generic Inquiry KNCFMASTERDATA_STA | 12/10/2023                                  |                                |                    |         |
|                              | GI for MASTERDATA_TA             | 12/10/2023 05                            | Generic Inquiry KNCFMASTERDATA_TAX | Generic Inquiry KNCFMASTERDATA_TAX | 12/10/2023                                  |                                |                    |         |
| Projects                     | GI for MASTERDATA_SH             | 12/10/2023 05                            | Generic Inquiry KNCFMASTERDATA_SHI | Generic Inquiry KNCFMASTERDATA_SHI | 12/10/2023                                  |                                |                    |         |
|                              | GI for MASTERDATA_SA             | 12/10/2023 05                            | Generic Inquiry KNCFMASTERDATA_SAL | Generic Inquiry KNCFMASTERDATA_SAL | 12/10/2023                                  |                                |                    | - 5     |
| <ul> <li>Payables</li> </ul> | GI for MASTERDATA_PA             | 12/10/2023 05                            | Generic Inquiry KNCFMASTERDATA_PAY | Generic Inquiry KNCFMASTERDATA_PAY | 12/10/2023                                  |                                |                    |         |
|                              | GI for MASTERDATA_BR             | 12/10/2023 05                            | Generic Inquiry KNCFMASTERDATA_BRA | Generic Inquiry KNCFMASTERDATA_BRA | 12/10/2023                                  |                                |                    |         |
| Receivables                  | GI for MASTERDATA_CO             | 12/10/2023 05                            | Generic Inquiry KNCFMASTERDATA_COU | Generic Inquiry KNCFMASTERDATA_COU | 12/10/2023                                  | R                              |                    |         |
|                              | GI for MASTERDATA_SH             | 12/10/2023 05                            | Generic Inquiry KNCFMASTERDATA_SHI | Generic Inquiry KNCFMASTERDATA_SHI | 12/10/2023                                  |                                |                    |         |
| Sales Orders                 | GI for MASTERDATA_AT             | 12/10/2023 05                            | Generic Inquiry KNCFMASTERDATA_ATT | Generic Inquiry KNCFMASTERDATA_ATT | 12/10/2023                                  |                                |                    |         |
|                              | GI for MASTERDATA_CA             | 12/10/2023 05                            | Generic Inquiry KNCFMASTERDATA_CAS | Generic Inquiry KNCFMASTERDATA_CAS | 12/10/2023                                  |                                |                    |         |
| Purchases                    | GI for MASTERDATA_PA             | 12/10/2023 05                            | Generic Inquiry KNCFMASTERDATA_PAY | Generic Inquiry KNCFMASTERDATA_PAY | 12/10/2023                                  |                                |                    |         |
|                              | GI for PRODUCT_GENE              | 12/10/2023 05                            | Generic Inquiry KNCFPRODUCT_GENER  | Generic Inquiry KNCFPRODUCT_GENER  | 12/10/2023                                  |                                |                    |         |
| Inventory                    | GI for PRODUCT_CATE              | 12/10/2023 05                            | Generic Inquiry KNCFPRODUCT_CATEG  | Generic Inquiry KNCFPRODUCT_CATEG  | 12/10/2023                                  |                                |                    |         |
|                              | GI for PRODUCT_PRICE             | 12/10/2023 08                            | Generic Inquiry KNCFPRODUCT_PRICEG | Generic Inquiry KNCFPRODUCT_PRICEG | 12/10/2023                                  |                                |                    |         |
| 2 <sup>\$</sup> Payroll      | GI for PRODUCT_ATTRI             | 12/10/2023 05                            | Generic Inquiry KNCFPRODUCT_ATTRIB | Generic Inquiry KNCFPRODUCT_ATTRIB | 12/10/2023                                  |                                |                    |         |
|                              | GI for PRODUCT_ECOM              | 12/10/2023 05                            | Generic Inquiry KNCFPRODUCT_ECOMM  | Generic Inquiry KNCFPRODUCT_ECOMM  | 12/10/2023                                  |                                |                    |         |
| <                            |                                  |                                          |                                    |                                    |                                             |                                | < <                | > >     |
| Your product is in trial mod | e. Only two concurrent users are | allowed.                                 |                                    |                                    |                                             |                                | AC                 | TIVATE  |

GI under the Initialization

When the application is initializing it is creating  $KNCFMASTERDATA\_Customer$  in verification status.

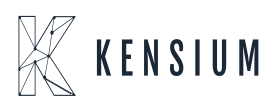

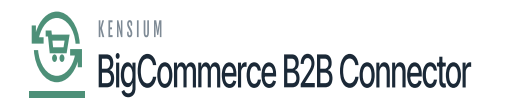

| Acumatica                    | Search                             | Q     O       Revision Two Products<br>Products Wholesate     12/11/2023<br>105 AM                                                                                    | 💄 admin admin 🗸                   |
|------------------------------|------------------------------------|----------------------------------------------------------------------------------------------------|-----------------------------------|
| Favorites                    | Generic Inquiry                    | ○ NOTES FILES CUSTOMIZATION                                                                                                    | TOOLS -                           |
| 🕒 Data Views                 | □ ∽ + û                            | О•к < > >                                                                                                    | currently<br>selected<br>inquiry. |
| Time and Expenses            | Inquiry Title:     Site Map Title: | p         ☐ Make Visible on the UI         Arrange Parameters in:         3         columns           Select Top:         0         records         0         records | ^                                 |
| Finance                      | Workspace:<br>Category:            | Select inquiry nue Records per Page: 0 Select O H KNI P n Export Tap: 0 Records                                                                                       |                                   |
| \$ Banking                   | Screen ID:                         | Inquiry Title     I     Expose via Site Map Tit     Affach Notes To: Not Applicable      V                                                                            |                                   |
| Projects                     | TABLES RELATIONS                   | KINCFCUSTOMER_BILLINGGI_2 R RESULTS GRID ENTRY POINT NAVIGATION                                                                                                    |                                   |
|                              | B      D      Table Name           | KNCFCUSTOMER_PAYMENT     KNCFCUSTOMER_SHIPPING.                                                                                                    |                                   |
| - rayables                   |                                    |                                                                                                    |                                   |
| Receivables                  |                                    |                                                                                                    |                                   |
| Sales Orders                 |                                    | KNCFITEMSALESCATEGORY                                                                                                    |                                   |
| Purchases                    |                                    | KINCFMASTERDATA_BRAINCH                                                                                                    |                                   |
| Inventory                    |                                    | KINCFMASTERDATA_COUNTR                                                                                                    |                                   |
| 2 <sup>\$</sup> Payroll      |                                    | KNCFMASTERDATA_CUSTO                                                                                                    |                                   |
| <                            |                                    | K < > >                                                                                                    | <                                 |
| Your product is in trial mod | e. Only two concurrent users a     | are allowed.                                                                                                    | AC DA                             |

All the general enquiries are created when we are creating the Initialization.

| Acumatica                    | Search Q                                  | ව                                       |                                      | Revision 1<br>Products W            | Two Products 🗸 | 12/11/2023<br>1.06 AM    | 💿 💄 adm               | in admin 🗸 |
|------------------------------|-------------------------------------------|-----------------------------------------|--------------------------------------|-------------------------------------|----------------|--------------------------|-----------------------|------------|
| Favorites                    | Initialization                            |                                         |                                      |                                     |                |                          | CUSTOMIZATION         | TOOLS .    |
| 🕒 Data Views                 | ර් 🖹 ෆ INITIALIZE TEST FI                 | EATURES ACTIVATE                        | DEACTIVATE UNINSTALL                 | X                                   | Commer         | ce Connector Activated ( | 12/10/2023 08:47:32 F | 44)        |
| Time and Expenses            | Activity     T                            | Created Message<br>Date Time Utilizatio | Verification Status                  | Activation Status                   | LastModifie    |                          |                       |            |
| Finance                      | GI for MASTERDATA_CUSTOMERPRICEC          | 12/10/2023 05                           | Generic Inquiry KNCFMASTERDATA_CUS   | Generic Inquiry KNCFMASTERDATA_CUS  | s 12/10/2023   |                          |                       |            |
|                              | GI for CUSTOMER_GENERAL                   | 12/10/2023 05                           | Generic Inquiry KNCFCUSTOMER_GENE    | Generic Inquiry KNCFCUSTOMER_GENE   | 12/10/2023     |                          |                       |            |
| \$ Banking                   | GI for CUSTOMER_BILLING                   | 12/10/2023 05                           | Generic Inquiry KNCFCUSTOMER_BILLIN  | Generic Inquiry KNCFCUSTOMER_BILLIN | N 12/10/2023   |                          |                       |            |
|                              | GI for CUSTOMER_SHIPPING                  | 12/10/2023 08                           | Generic Inquiry KNCFCUSTOMER_SHIPP   | Generic Inquiry KNCFCUSTOMER_SHIPF  | 2 12/10/2023   |                          |                       |            |
| Projects                     | GI for CUSTOMER_PAYMENT                   | 12/10/2023 08                           | Generic Inquiry KNCFCUSTOMER_PAYM    | Generic Inquiry KNCFCUSTOMER_PAYM   | 12/10/2023     |                          |                       |            |
|                              | GI for CUSTOMERCONTACT                    | 12/10/2023 OE                           | Generic Inquiry KNCFCUSTOMERCONTA    | Generic Inquiry KNCFCUSTOMERCONTA   | 12/10/2023     |                          |                       |            |
| <ul> <li>Payables</li> </ul> | GI for MASTERDATA_CUSTOMERCLASS           | 12/10/2023 08                           | Generic Inquiry KNCFMASTERDATA_CUS   | Generic Inquiry KNCFMASTERDATA_CUS  | 5 12/10/2023   |                          |                       |            |
|                              | GI for CUSTOMERLOCATION                   | 12/10/2023 05                           | Generic Inquiry KNCFCUSTOMERLOCATI   | Generic Inquiry KNCFCUSTOMERLOCAT   | 1 12/10/2023   |                          |                       |            |
| Receivables                  | PN for CUSTOMER                           | 12/10/2023 OE 0                         | Push Notification KNCFCUSTOMERPN_2 i | Push Notification KNCFCUSTOMERPN_2  | i 12/10/2023   |                          |                       |            |
|                              | PN for CUSTOMERCONTACT                    | 12/10/2023 0E 0                         | Push Notification KNCFCUSTOMERCONT   | Push Notification KNCFCUSTOMERCONT  | 12/10/2023     |                          |                       |            |
| Sales Orders                 | PN for CUSTOMERLOCATION                   | 12/10/2023 OE 0                         | Push Notification KNCFCUSTOMERLOCA   | Push Notification KNCFCUSTOMERLOCA  | 12/10/2023     |                          |                       |            |
|                              | Scheduler for CUSTON ER                   | 12/10/2023 OE                           | Scheduler for CUSTOMER is available  | Scheduler for CUSTOMER is active    | 12/10/2023     |                          |                       |            |
| Purchases                    | Scheduler for CUSTOMERCONTACT             | 12/10/2023 05                           | Scheduler for CUSTOMERCONTACT is av  | Scheduler for CUSTOMERCONTACT is an | 12/10/2023     |                          |                       |            |
|                              | Scheduler for CUSTOMERLOCATION            | 12/10/2023 05                           | Scheduler for CUSTOMERLOCATION is a  | Scheduler for CUSTOMERLOCATION is a | 12/10/2023     |                          |                       |            |
| Inventory                    |                                           |                                         |                                      |                                     |                |                          |                       |            |
| 2 <sup>\$</sup> Payroll      |                                           |                                         |                                      |                                     |                |                          |                       |            |
| <                            |                                           |                                         |                                      |                                     |                |                          | I< <                  | > >        |
| Your product is in trial mod | e. Only two concurrent users are allowed. |                                         |                                      |                                     |                |                          |                       | ACTIVATE   |
|                              |                                           |                                         |                                      |                                     |                |                          |                       |            |

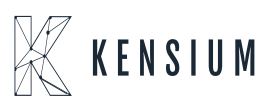

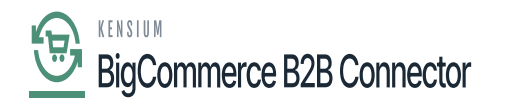

## **Push Notification:**

In the Global search enter [Push Notification]. Under Preferences, you will be able to view an option for Push Notification].

| Acumatica                              | Push Notificati                           | ల                         | H<br>P      | tevision Two Products violesale 12/11/2023 107 AM | 0 | 💄 admin admin 🗸   |
|----------------------------------------|-------------------------------------------|---------------------------|-------------|---------------------------------------------------|---|-------------------|
| ☆ Favorites                            | MENU ITEMS (2)                            | TRANSACTIONS AND PROFILES | HELP TOPICS | FILES                                             | × | OMIZATION TOOLS - |
| 🕒 Data Views                           | 品 Integration                             |                           |             |                                                   |   |                   |
| Time and Expenses                      | Processes                                 | Preferences               |             |                                                   |   | 08:47:32 PM)      |
| Finance                                | Process Push Notifications                |                           |             |                                                   |   |                   |
| \$ Banking                             |                                           |                           |             |                                                   |   |                   |
| Projects                               |                                           |                           |             |                                                   |   |                   |
| Payables                               |                                           |                           |             |                                                   |   |                   |
| + Receivables                          |                                           |                           |             |                                                   |   |                   |
| Sales Orders                           |                                           |                           |             |                                                   |   |                   |
| Purchases                              |                                           |                           |             |                                                   |   |                   |
| Inventory                              |                                           |                           |             |                                                   |   |                   |
| 2 <sup>\$</sup> Payroll                |                                           | Q                         |             |                                                   |   |                   |
| <                                      |                                           |                           |             |                                                   |   |                   |
| javascript: void 0 et is in trial mode | e. Only two concurrent users are allowed. |                           |             |                                                   |   | ACTIVATE          |

Push Notification in Preferences

You will be redirected to the following screen for Push Notification. Since it's being created by Kensium that's why it starts with KN.

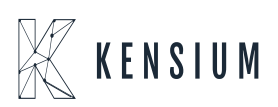

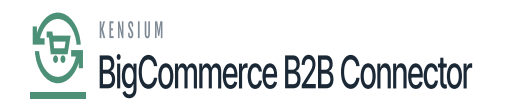

| Acumatica                    | Search                        | <u>අ</u> හ                                                             |                      | Revision Two Products<br>Products Wholesale | 12/11/2023<br>1:08 AM | 💿 💄 admin admin 🗸     |
|------------------------------|-------------------------------|------------------------------------------------------------------------|----------------------|---------------------------------------------|-----------------------|-----------------------|
| Travorites                   | Push Notifications            |                                                                        |                      |                                             |                       | CUSTOMIZATION TOOLS - |
| 🕒 Data Views                 | 🖺 🗠 🗎 +                       | 0 • K < > >I                                                           |                      |                                             |                       |                       |
| Time and Expenses            | Destination Name:             | D Active                                                               |                      |                                             |                       |                       |
|                              | Destination Type:     Address | Select - Destination Name                                              |                      |                                             |                       |                       |
| Finance                      |                               | SELECT O H                                                             | MINCFC P             |                                             |                       |                       |
| C Basking                    | GENERIC INQUIRIES             | Destination Name     T     Address                                     | Destination Type     |                                             |                       |                       |
| Danking                      | Ů + X VIEW                    | KNCFCUSTOMERCONTACTPN_2     customercontact_2                          | Kensium Commer       | x                                           |                       |                       |
| Projects                     | Active *Inquiry Title         | KNCECUSTOMERLOCATIONPN_2 customenocation_2 KNCECUSTOMERPN 2 customer 2 | Kensium Commer       | Field Name                                  |                       |                       |
| Payables                     | *                             | Anna your once an n a canone a                                         | Periodi Construction |                                             |                       |                       |
| Receivables                  |                               |                                                                        |                      |                                             |                       |                       |
| Sales Orders                 |                               | ß                                                                      |                      |                                             |                       |                       |
| Purchases                    |                               |                                                                        |                      |                                             |                       |                       |
| Inventory                    |                               |                                                                        |                      |                                             |                       |                       |
| 2 <sup>\$</sup> Payroll      |                               | 4                                                                      | IC C > >I            |                                             |                       | _                     |
|                              |                               |                                                                        | <                    |                                             |                       |                       |
| <                            |                               | < <                                                                    | > >I                 |                                             |                       |                       |
| Your product is in trial mod | de. Only two concurrent users | are allowed.                                                           |                      |                                             |                       | ACTIVATE              |

| Acumatica               | Search Q                                                                                                    |                  |            | Revision Two Products<br>Products Wholesale | 12/11/2023<br>1.09 AM | (?) Admin admin ~     |
|-------------------------|----------------------------------------------------------------------------------------------------|------------------|------------|---------------------------------------------|-----------------------|-----------------------|
| Favorites               | Push Notifications                                                                                              |                  |            |                                             |                       | CUSTOMIZATION TOOLS . |
| 🕑 Data Views            | а ма но к < > м                                                                                                 |                  |            |                                             |                       |                       |
| Time and Expenses       | Destination Name: KNCFCUSTOMERCONTACT      Destination Type: Kensium Commerce Queue  Address: customercontact_2 |                  |            |                                             |                       |                       |
| Finance                 | GENERIC INQUIRIES BUILT-IN DEFINITIONS                                                                          |                  |            |                                             |                       |                       |
| \$ Banking              | Inquiries                                                                                                    |                  | Fields     | X                                           |                       |                       |
| Projects                | B Active Inquiry Title                                                                                          | Track All Fields | Table Name | Field Name                                  |                       |                       |
| Payables                | KINCFCUSTOMERCONTACTG[2                                                                                         | 9                |            |                                             |                       |                       |
| + Receivables           |                                                                                                    |                  |            |                                             |                       |                       |
| Sales Orders            |                                                                                                    |                  |            |                                             |                       |                       |
| Purchases               |                                                                                                    |                  |            |                                             |                       |                       |
| D Inventory             |                                                                                                    |                  |            |                                             |                       |                       |
| 2 <sup>\$</sup> Payroll |                                                                                                    |                  |            |                                             |                       |                       |
| <                       | I K                                                                                                    | < > >I           | 1          |                                             |                       | ,<br>IC ( > )I        |

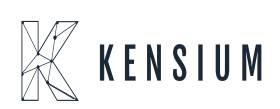

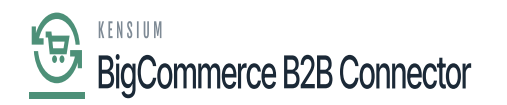

| Acumatica                    | Search Q                                  | හ                    |                       |                                        |                            | Revision Two<br>Products Whole | esale       | 12/11/2023<br>1:03 AM  | 0          | 💄 admir        | admin   |
|------------------------------|-------------------------------------------|----------------------|-----------------------|----------------------------------------|----------------------------|--------------------------------|-------------|------------------------|------------|----------------|---------|
| Favorites                    | Initialization                            |                      |                       |                                        |                            |                                |             |                        | CU         | STOMIZATION    | TOOLS   |
| C Data Views                 | O 🖹 🕫 INITIALIZE TEST F                   | EATURES A            |                       | DEACTIVATE UNINSTALL,                  | X                          |                                | Commer      | ce Connector Activated | (12/10/202 | 23 08:47:32 Ph | 0       |
| Time and Expenses            | 图 Activity                                | Created<br>Date Time | Message<br>Utilizatio | Verification Status                    | Activation Status          |                                | LastModifie |                        |            |                |         |
| Einance                      | PN for PRICING                            | 12/10/2023 06        | 0                     | Push Notification KNCFPRICINGPN_2 is a | Push Notification KNCFPRI  | CINGPN_2 is a                  | 12/10/2023  |                        |            |                |         |
| E Pindince                   | PN for CUSTOMERCONTACT                    | 12/10/2023 08        | 0                     | Push Notification KNCFCUSTOMERCONT     | Push Notification KNCFCUS  | TOMERCONT                      | 12/10/2023  |                        |            |                |         |
| C Banking                    | PN for QUANTITY                           | 12/10/2023 06        | 0                     | Push Notification KNCFQUANTITYPN_2 is  | Push Notification KNCFQUA  | NTITYPN_2 is                   | 12/10/2023  |                        |            |                |         |
| O Danking                    | PN for SALESPRICE                         | 12/10/2023 06        | 0                     | Push Notification KNCFSALESPRICEPN     | Push Notification KNCFSAL  | ESPRICEPN                      | 12/10/2023  |                        |            |                |         |
| D Projecte                   | PN for CUSTOMERLOCATION                   | 12/10/2023 06        | 0                     | Push Notification KNCFCUSTOMERLOCA     | Push Notification KNCFCUS  | TOMERLOCA                      | 12/10/2023  |                        |            |                |         |
| - Flojecta                   | PN for SALESORDERUPDATE                   | 12/10/2023 06        | 0                     | Push Notification KNCFSALESORDERUP     | Push Notification KNCFSAL  | ESORDERUP                      | 12/10/2023  |                        |            |                |         |
|                              | PN for INVOICE                            | 12/10/2023 06        | 0                     | Push Notification KNCFINVOICEPN_2 is a | Push Notification KNCFINV  | DICEPN_2 is a                  | 12/10/2023  |                        |            |                |         |
| U Payables                   | Scheduler for MASTERDATA                  | 12/10/2023 06        |                       | Scheduler for MASTERDATA is available  | Scheduler for MASTERDAT    | A is active                    | 12/10/2023  |                        |            |                |         |
| A Receivables                | Scheduler for PRODUCT                     | 12/10/2023 06        |                       | Scheduler for PRODUCT is available     | Scheduler for PRODUCT is   | active                         | 12/10/2023  |                        |            |                |         |
| • Receivables                | Scheduler for ITEMSALESCATEGORY           | 12/10/2023 06        |                       | Scheduler for ITEMSALESCATEGORY is a   | Scheduler for ITEMSALESC   | ATEGORY is a                   | 12/10/2023  |                        |            |                |         |
| Sales Orders                 | Scheduler for CUSTOMER                    | 12/10/2023 06        |                       | Scheduler for CUSTOMER is available    | Scheduler for CUSTOMER i   | s active                       | 12/10/2023  |                        |            |                |         |
| U Gales orders               | Scheduler for SALESORDERSTATUS            | 12/10/2023 06        |                       | Scheduler for SALESORDERSTATUS is av   | Scheduler for SALESORDE    | RSTATUS is ac                  | 12/10/2023  |                        |            |                |         |
| D Purchases                  | Scheduler for PRICING                     | 12/10/2023 06        |                       | Scheduler for PRICING is available     | Scheduler for PRICING is a | tive                           | 12/10/2023  |                        |            |                |         |
| M Fullinges                  | Scheduler for CUSTOMERCONTACT             | 12/10/2023 06        |                       | Scheduler for CUSTOMERCONTACT is av    | Scheduler for CUSTOMERC    | ONTACT is ac                   | 12/10/2023  |                        |            |                |         |
|                              | Scheduler for QUANTITY                    | 12/10/2023 06        |                       | Scheduler for QUANTITY is available    | Scheduler for QUANTITY is  | active                         | 12/10/2023  |                        |            |                |         |
| oo mining                    | Scheduler for SALESPRICE                  | 12/10/2023 06        |                       | Scheduler for SALESPRICE is available  | Scheduler for SALESPRICE   | is active                      | 12/10/2023  |                        |            |                |         |
| O\$ Pavroll                  | Scheduler for CLEARLOG                    | 12/10/2023 06        |                       | Scheduler for CLEARLOG is available    | Scheduler for CLEARLOG is  | active                         | 12/10/2023  |                        |            |                |         |
|                              | Scheduler for CUSTOMERLOCATION            | 12/10/2023 06        |                       | Scheduler for CUSTOMERLOCATION is a    | Scheduler for CUSTOMERL    | OCATION is a                   | 12/10/2023  |                        |            |                |         |
| <                            |                                           | -                    |                       |                                        |                            |                                |             |                        |            |                |         |
| Your product is in trial mod | e. Only two concurrent users are allowed. |                      |                       |                                        |                            |                                |             |                        |            | A              | CTIVATE |
|                              |                                           |                      |                       |                                        |                            |                                |             |                        |            |                |         |

#### Schedulers:

In the Global Search enter Auto Schedulers you will be redirected to the following screen. Click on Automation Schedule Status under System Health Monitoring.

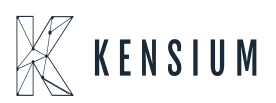

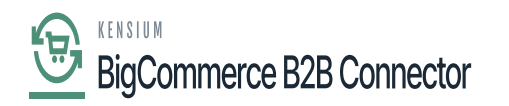

| Acumatica               | Auto Sch I Q                |                           |             | Revision Two Products<br>Products Wholesale 12/11/2023<br>1:09 AM | 0 | 💄 admin admin 🗸   |
|-------------------------|-----------------------------|---------------------------|-------------|-------------------------------------------------------------------|---|-------------------|
| Tavorites               | MENU ITEMS (3)              | TRANSACTIONS AND PROFILES | HELP TOPICS | FILES                                                             | × | OMIZATION TOOLS - |
| 🕒 Data Views            | ③ System Management         |                           |             |                                                                   |   |                   |
| Time and Expenses       | System Health Monitoring    | System Preferences        |             |                                                                   |   | 08:47:32 PM)      |
| Finance                 | Automation Schedule History |                           |             |                                                                   |   |                   |
| \$ Banking              |                             |                           |             |                                                                   |   |                   |
| Projects                |                             |                           |             |                                                                   |   |                   |
| Payables                |                             |                           |             |                                                                   |   |                   |
| + Receivables           |                             |                           |             |                                                                   |   |                   |
| Sales Orders            |                             |                           |             |                                                                   |   |                   |
| Purchases               |                             |                           |             |                                                                   |   |                   |
| D Inventory             |                             |                           |             |                                                                   |   |                   |
| 2 <sup>\$</sup> Payroll |                             |                           |             |                                                                   |   |                   |
| <                       |                             |                           |             |                                                                   |   | K K X X           |

#### Automation Schedule Statuses

Filter the Screen ID with KN.CF is shown in the following figure.

| Acumatica               | Search Q                                            |                       |        |                     | Revision Two Pro      | <sup>ducts</sup> ~ | 12/11/2023<br>1.09 АМ У О | 💄 admin admin 🗸     |  |  |
|-------------------------|-----------------------------------------------------|-----------------------|--------|---------------------|-----------------------|--------------------|---------------------------|---------------------|--|--|
| Travorites              | Automation Schedule Statuses CUSTOMIZATION TOOLS    |                       |        |                     |                       |                    |                           |                     |  |  |
| 🕒 Data Views            | O VIEW SCREEN VIEW HISTORY INITIALIZE SCHEDULER H S |                       |        |                     |                       |                    |                           |                     |  |  |
|                         | B D Status *Screen ID *Description                  |                       | Active | * Starts On Expires | On Time Zone Last Exe | cuted              | Last Execution Result     | Next Execution Date |  |  |
| Time and Expenses       | > 0 D O Sort Ascending                              | 1                     |        | 4/14/2021           | (GMT-08: 6/22/200     | 21 2:09 PM         | The operation has bee.    | 6/22/2021 2:39 PM   |  |  |
|                         | D     O     Sort Descending                         |                       |        | 4/14/2021           | (GMT-08: 6/22/200     | 21 11:10 AM        | The operation has bee.    | 6/22/2021 11:30 AM  |  |  |
| Finance                 | 0 D O Clear Filter                                  | silability            |        | 4/14/2021           | (GMT-08: 6/21/20      | 21 1:16 PM         | The operation has bee.    | 6/22/2021 12:00 AM  |  |  |
|                         | 0 D O Equals                                        | Stock, Template Items |        | 5/5/2021            | (GMT-05: 6/22/200     | 21 5:25 PM         | The operation has bee.    | 6/23/2021 5:30 PM   |  |  |
| \$ Banking              | D     O     D     D     D     D     D     D     D   | 5                     |        | 6/22/2021           | (GMT-05: 6/22/200     | 21 8:27 PM         | The operation has bee.    | 6/22/2021 8:37 PM   |  |  |
|                         | 0 D  Contains                                       |                       |        | 6/22/2021           | (GMT-05: 6/22/200     | 21 5:06 PM         | The operation has bee.    | 6/22/2021 5:16 PM   |  |  |
| Projects                | 0 D O Starts With                                   |                       |        | 6/22/2021           | (GMT-05: 6/22/200     | 21 5:19 PM         | The operation has bee.    | 6/22/2021 5:29 PM   |  |  |
|                         | D     O     Is Empty                                |                       |        | 6/22/2021           | (GMT-05: 6/22/200     | 21 2:05 PM         | The operation has bee.    | 6/22/2021 2:15 PM   |  |  |
| Payables                | D     Is Not Empty                                  | ailability            |        | 6/22/2021           | (GMT-05:              |                    |                           | 6/22/2021 2:04 PM   |  |  |
|                         | 0 D O KNCEL D                                       |                       |        | 6/22/2021           | (GMT-05: 6/22/200     | 21 8:29 PM         | The operation has bee.    | 6/22/2021 9:29 PM   |  |  |
| Receivables             | 0 D                                                 | Items                 |        | 6/22/2021           | (GMT-05:              |                    |                           | 6/22/2021 2:08 PM   |  |  |
|                         | OK CANCEL                                           | ems                   |        | 6/22/2021           | (GMT-05:              |                    |                           | 6/22/2021 2:10 PM   |  |  |
| Sales Orders            | D GL00.00.26 Weekly salesperse                      | on opportunities      |        | 2/3/2020            | (GMT-05:              |                    |                           | 2/7/2020 9:00 AM    |  |  |
|                         | D     GL00.00.26     Daily salesperson              | alerts                |        | 2/3/2020            | (GMT-05:              |                    |                           | 2/3/2020 10:30 PM   |  |  |
| Purchases               | D GL00.00.27 Process case busi                      | iness events          |        | 1/1/2018            | (GMT-05:              |                    |                           | 1/1/2018 5:00 PM    |  |  |
|                         | GL00.00.81 Process invoice bi                       | usiness events        |        | 1/1/2018            | (GMT-05:              |                    |                           | 1/1/2018 4:30 PM    |  |  |
| D Inventory             | D     O     KN.CE.40.01     Scheduler for CLE       | EARLOG                |        | 12/10/2023          | (GMT-08: 12/11/20     | 023 1:08 AM        | The operation has bee.    | 12/11/2023 1:09 AM  |  |  |
|                         | D     O     KN.CE.50.10     Scheduler for PRC       | ODUCT                 |        | 12/10/2023          | (GMT-08: 12/11/20     | 023 1:08 AM        | The operation has bee.    | 12/11/2023 1:09 AM  |  |  |
| 2 <sup>\$</sup> Payroll | D     O     KN.CE.50.20     Scheduler for SAL       | ESORDERUPDATE         |        | 12/10/2023          | (GMT-08: 12/11/20     | 023 1:08 AM        | The operation has bee.    | 12/11/2023 1:09 AM  |  |  |
|                         | O O KN CE 50.40     Scheduler for ITEI              | MSALESCATEGORY        |        | 12/10/2023          | (GMT-08: 12/11/20     | 023 1:08 AM        | The operation has bee.    | 12/11/2023 1:09 AM  |  |  |
| <                       |                                                     |                       |        |                     |                       |                    |                           | IC ( ) )I           |  |  |

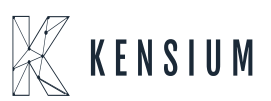

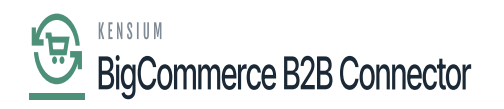

### Filter with KN.CF

During the Initialization process the Activate column. These will be created at the time of Initialization. During Initialization this will only be created but you have to activate it separately by checking the box.

| Acumatica               | Search Q                                          |             |                                 |        | Revision Two Products<br>Products Wholesale | 12/11/2023<br>1:10 AM ❤ ⑦ | 💄 admin admin 🗸             |                       |                      |
|-------------------------|---------------------------------------------------|-------------|---------------------------------|--------|---------------------------------------------|---------------------------|-----------------------------|-----------------------|----------------------|
| Favorites               | Automation Schedule Statuses                      |             |                                 |        |                                             |                           |                             | c                     | USTOMIZATION TOOLS . |
| 🕒 Data Views            | O VIEW SCREEN VIEW HISTORY INITIALIZE SCHEDULER H |             |                                 |        |                                             |                           |                             |                       |                      |
|                         | 🖽 🖟 🗋 Status                                      | * Screen ID | * Description                   | Active | Starts On Expires (                         | On                        | Time Zone Last Executed     | Last Execution Result | Next Execution Date  |
| Time and Expenses       | > 0 0 0                                           | KN.CF.40.01 | Scheduler for CLEARLOG          |        | 12/10/2023                                  |                           | (GMT-08: 12/11/2023 1:09 AM | The operation has bee | 12/11/2023 1:10 AM   |
|                         | 000                                               | KN.CF.50.10 | Scheduler for PRODUCT           | 1      | 12/10/2023                                  |                           | (GMT-08: 12/11/2023 1:08 AM | The operation has bee | 12/11/2023 1:09 AM   |
| Finance                 | 000                                               | KN.CF.50.20 | Scheduler for SALESORDERUPDATE  | 1      | 12/10/2023                                  |                           | (GMT-08: 12/11/2023 1:08 AM | The operation has bee | 12/11/2023 1:09 AM   |
|                         | 0 D 0                                             | KN.CF.50.40 | Scheduler for ITEMSALESCATEGORY |        | 12/10/2023                                  |                           | (GMT-08: 12/11/2023 1:08 AM | The operation has bee | 12/11/2023 1:09 AM   |
| \$ Banking              | 6 D Ø                                             | KN.CF.50.50 | Scheduler for CUSTOMER          |        | 12/10/2023                                  |                           | (GMT-08: 12/11/2023 1:08 AM | The operation has bee | 12/11/2023 1:09 AM   |
|                         | 0 D 0                                             | KN.CF.50.60 | Scheduler for SALESORDERSTATUS  | 2      | 12/10/2023                                  |                           | (GMT-08: 12/11/2023 1:08 AM | The operation has bee | 12/11/2023 1:09 AM   |
| Projects                | 6 0 0                                             | KN.CF.50.70 | Scheduler for PRICING           |        | 12/10/2023                                  |                           | (GMT-08: 12/11/2023 1:08 AM | The operation has bee | 12/11/2023 1:09 AM   |
|                         | 6 🗅 🥥                                             | KN.CF.50.80 | Scheduler for QUANTITY          | 2      | 12/10/2023                                  |                           | (GMT-08: 12/11/2023 1:08 AM | The operation has bee | 12/11/2023 1:09 AM   |
| Payables                | 6 🗅 🥥                                             | KN.CF.51.00 | Scheduler for SALESPRICE        |        | 12/10/2023                                  |                           | (GMT-08: 12/11/2023 1:08 AM | The operation has bee | 12/11/2023 1:09 AM   |
|                         | 6 D Ø                                             | KN.CF.52.30 | Scheduler for MASTERDATA        |        | 12/10/2023                                  |                           | (GMT-08: 12/11/2023 1:08 AM | The operation has bee | 12/11/2023 1:09 AM   |
| Receivables             | 6 D 0                                             | KN.CF.52.32 | Scheduler for CUSTOMERCONTACT   |        | 12/10/2023                                  |                           | (GMT-08: 12/11/2023 1:08 AM | The operation has bee | 12/11/2023 1:09 AM   |
|                         | 6 0 0                                             | KN.CF.52.33 | Scheduler for CUSTOMERLOCATION  |        | 12/10/2023                                  |                           | (GMT-08: 12/11/2023 1:08 AM | The operation has bee | 12/11/2023 1:09 AM   |
| Sales Orders            | 6 0 0                                             | KN.CF.52.34 | Scheduler for INVOICE           |        | 12/10/2023                                  |                           | (GMT-08: 12/11/2023 1:08 AM | The operation has bee | 12/11/2023 1:09 AM   |
| Purchases               |                                                   |             |                                 |        |                                             |                           |                             |                       |                      |
|                         |                                                   |             |                                 |        |                                             |                           |                             |                       |                      |
| Gab inventory           |                                                   |             |                                 |        |                                             |                           |                             |                       |                      |
| 2 <sup>\$</sup> Payroll |                                                   |             |                                 |        |                                             |                           |                             |                       |                      |
| <                       |                                                   |             |                                 |        |                                             |                           |                             |                       |                      |

When you perform the [uninstall] action, this activated column is going to be deleted because you are cleaning the system and uninstalling the connector. So,

upon uninstalling all the GI, Push Notification and Activated schedulers are going to delete.

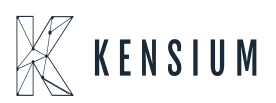